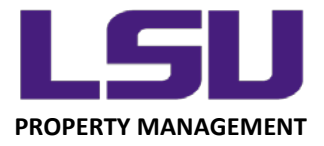

## LSU Inventory – Using the Device Camera Function

## Using an Android Device Camera to Scan an LSU Property Tag

In addition to using a barcode scanner and manually entering a property tag number into the mobile application, you also have the option of using the device camera to scan a barcode.

| ESU Mobile Inventory System                              |
|----------------------------------------------------------|
| 1 of 31 Assets Found                                     |
| Input Method                                             |
| Scan Items                                               |
| Location:                                                |
| Asset Description:                                       |
| Serial Nbr:                                              |
| Manufacturer:                                            |
| Ownership:                                               |
| Date Acquired:                                           |
| Asset Cost:                                              |
| Inventoried By:<br>Inventoried Date:                     |
| Scan Method:                                             |
|                                                          |
| Property Management - 3555 River Road<br>property@ku.edu |

On an Android device, once you select Device Camera, you will be asked if you want to "Use live stream to scan items". Select **"Yes"**.

|                    | LSU Mobile Inventory System                                         |  |
|--------------------|---------------------------------------------------------------------|--|
| Input Method       |                                                                     |  |
| 🖯 Scanner 🔘 Manu   | ual Entry 🔘 Device Camera                                           |  |
| Scan Items         |                                                                     |  |
|                    |                                                                     |  |
|                    |                                                                     |  |
| Location:          |                                                                     |  |
| Asset Tag Nbr:     |                                                                     |  |
| Asset Description: |                                                                     |  |
| Serial Nbr:        |                                                                     |  |
| Manufacturer:      | Camera Scan                                                         |  |
| Model:             | Use live stream to scan items?     (not supported on Apple devices) |  |
| Ownership:         |                                                                     |  |
| Date Acquired:     | Yes No                                                              |  |
| Accest Costs       |                                                                     |  |

LOUISIANA STATE UNIVERSITY OFFICE OF PROPERTY MANAGEMENT 3555 River Road Annex Building (225) 578-6921 Next, a window will be opened allowing you to:

- 1. Take a Photo or Video within the screen, or
- 2. Browse photos saved to the device

After taking a picture of the barcode, or selecting the correct image from the device gallery, press "Process Barcode". If done correctly, the application will record the scan and inventory the asset as "Located".

| ESU Mobile Inventory System                        |  |  |
|----------------------------------------------------|--|--|
| Input Method  Scanner  Manual Entry  Device Camera |  |  |
| Scan Items                                         |  |  |
| PROPERTY OF LSU                                    |  |  |
| Process Barcode                                    |  |  |

LOUISIANA STATE UNIVERSITY OFFICE OF PROPERTY MANAGEMENT 3555 River Road Annex Building (225) 578-6921